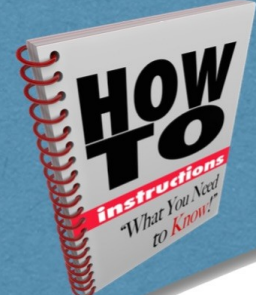

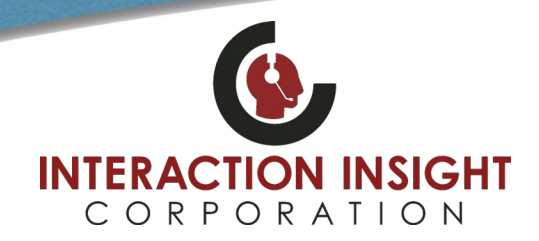

#### Introduction

WinUserTracker is a Windows service that sends the currently logged in User of the Windows system to a configured NexLog Recorder.

The log in and log out times and user name are tracked in the Client Activity and Audit History tables, visible in Configuration Manager under the Alerts and Logs section. When configured alongside an Agent Mapping Workstation assigned to the same MAC address, this can be used to tag calls on a recorder resource with the user name logged in at a call taking station.

This document will explain when WinUserTracker tracks a client log in or log out, how to install and configure it, and then how this works alongside the Agent Mapping and Evaluations features of the NexLog Recorder.

Once configured, WinUserTracker sends the current user and or "Log In" time. Then when user log in or log out events happen, additional times are tracked.

The event times tracked are:

- 1. At install time, the user who installed WinUserTracker is tracked with a Log In time.
- 2. Logging out is tracked with a Log Out time.
- 3. As is shutting down the PC.
- 4. Logging in as a user is tracked with a Log In time.
- 5. Any time the computer is locked, the current user is recorded with a Log Out time.
- 6. Unlocking the computer records the current user with a Log In time.

#### Installation and Configuration

Launch the WinUserTracker installer. Click Next.

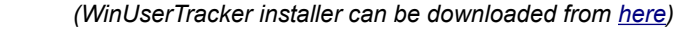

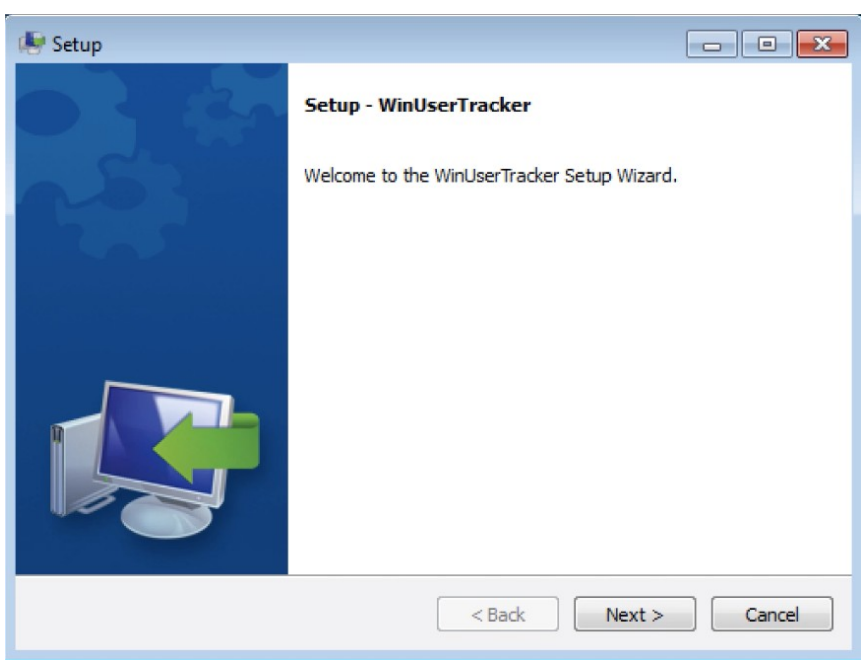

At the License Agreement screen select "I accept the agreement" and click next to continue.

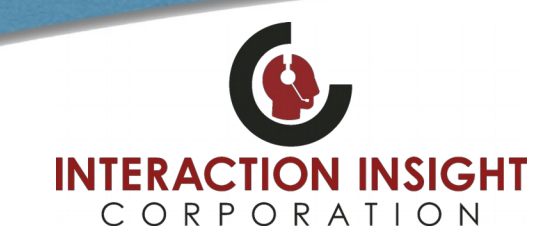

By default, WinUserTracker will be installed to C:\Program Files (x86)\Eventide\winusertracker. We recommend leaving it at this location. Click next to continue.

| 🕭 Setup                                                              |           |
|----------------------------------------------------------------------|-----------|
| Installation Directory                                               | <b>\$</b> |
| Please specify the directory where WinUserTracker will be installed. | 8         |
|                                                                      |           |
|                                                                      |           |
|                                                                      |           |
|                                                                      |           |
| PitDack Testallar                                                    |           |
| Bickock Installer Sack Next                                          | Cancel    |

At the third step, enter an Administrator user name, password and IP address for the Recorder that will be tracking Windows User logins. The user name and password is required to make entries in the Client Activity table on the Recorder; the credentials are stored on the PC in an encrypted format.

| 😻 Setup                                                   | [                                               | - • <b>×</b> |
|-----------------------------------------------------------|-------------------------------------------------|--------------|
| Recorder Configuration                                    |                                                 | <b>K</b>     |
| Please, enter the user name of                            | NexLog administrator.                           |              |
| Username :                                                | Eventide                                        |              |
| Please, enter NexLog administra<br>NexLog User Password : | ative user's password.                          |              |
| Please enter the address of the                           | recorder to which the Windows users will be log | jed.         |
| Address of NexLog recorder :                              |                                                 |              |
|                                                           |                                                 |              |
| BitRock Installer                                         | < Back Next >                                   | Cancel       |

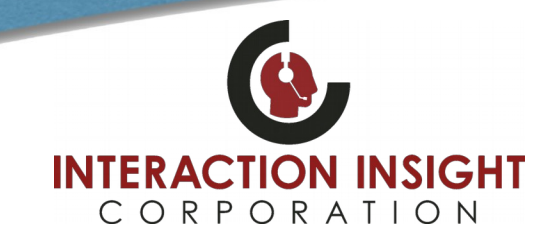

At this point, the installer is ready. Click next to proceed with the install.

| ( Setup                                                                 | - • ×    |
|-------------------------------------------------------------------------|----------|
| Ready to Install                                                        | <b>*</b> |
| Setup is now ready to begin installing WinUserTracker on your computer. |          |
|                                                                         |          |
|                                                                         |          |
|                                                                         |          |
| <b>N</b>                                                                |          |
|                                                                         |          |
| BitRock Installer                                                       | Cancel   |
|                                                                         |          |
| 😸 Setup                                                                 |          |
| Installing                                                              | 1        |
| Please wait while Setup installs WinUserTracker on your computer.       |          |
| Creating Uninstaller                                                    |          |
|                                                                         |          |
|                                                                         |          |
|                                                                         |          |
|                                                                         |          |
|                                                                         |          |
|                                                                         | 4        |
|                                                                         |          |
| BitRock Installer                                                       |          |

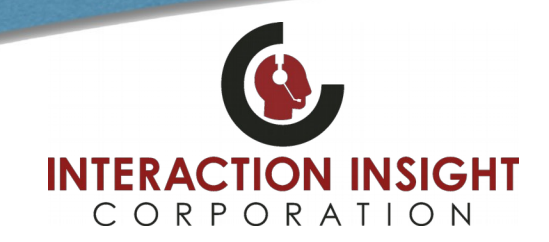

Click finish when the Setup Wizard completes. If you want to re-configure WinUserTracker to point at a different NexLog Recorder, or to use different administrator credentials, run the installer a second time and follow these same steps.

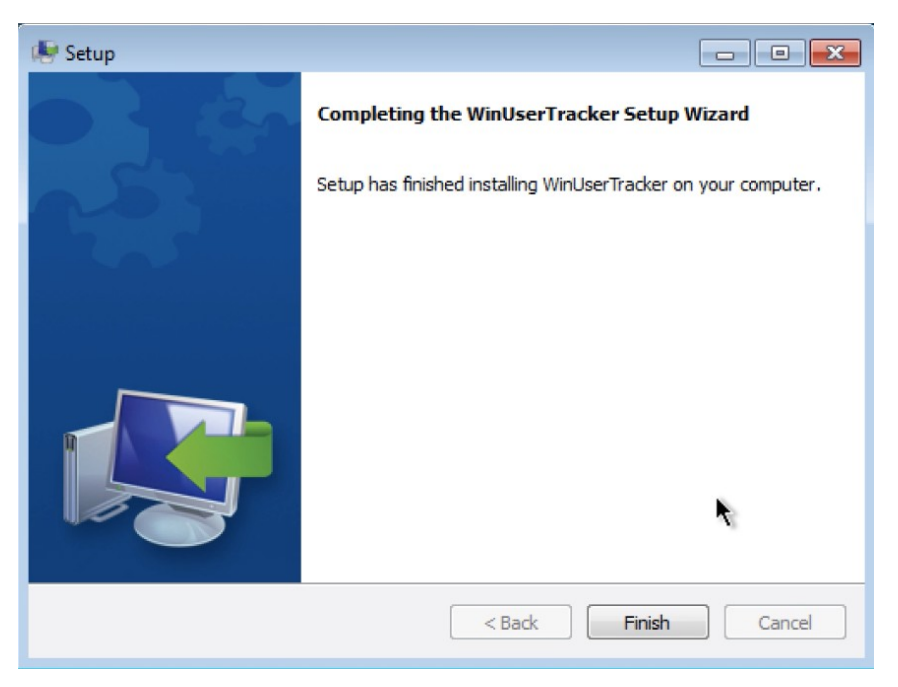

#### Using WinUserTracker for Agent Mapping and Evaluations

Once WinUserTracker is configured and users are being tracked on the Client Activity page, you are ready to configure Agent Mapping for each workstation. Navigate to the Alerts and Logs: Client Activity page of Configuration Manager and make a note of the MAC address for each entry that lists a Client Type of "Client-Tag."

| Recording               | JSTEWA<br>RT   | ::ffff:10.53.15.159  | 2018-10-24<br>07:56:30 |                        | 1 | MWP            | 127.0.0.1 |   |
|-------------------------|----------------|----------------------|------------------------|------------------------|---|----------------|-----------|---|
| Alerts and Logs         | IICTEST        | ::ffff:10.38.8.9     | 2018-10-23<br>08:15:31 | 2018-10-23<br>08:16:10 | 0 | MWM            | 127.0.0.1 |   |
| Alert History           | MBAILEY        | ::ffff.10.53.100.217 | 2018-10-22<br>10:23:16 | 2018-10-22<br>12:33:56 | 0 | MWP            | 127.0.0.1 |   |
| Active Alarms           | CRODRI<br>GUEZ | ::ffff:10.53.100.217 | 2018-10-22             | 2018-10-22             | 0 | MWM            | 127.0.0.1 |   |
| lert Codes              | Eventide       | ::ffff:10.38.8.17    | 2018-10-22             | 2018-10-22             | 0 | MWP            | 127.0.0.1 |   |
| Logging                 | CTURNE         | ::ffff:10.53.15.158  | 2018-10-19             | 2018-10-19             | 0 | MWP            | 127.0.0.1 |   |
| Email                   | CSINGLE        | ::ffff:10.53.100.74  | 2018-10-19             | 2018-10-19             | 0 | MWP            | 127.0.0.1 |   |
| Audit History           | MBAILEY        | ::ffff:10.53.15.153  | 2018-10-18             | 2018-10-18             | 0 | MWP            | 127.0.0.1 |   |
| Client Activity         | LANDER         | ::ffff:10.53.100.98  | 2018-10-18             | 2018-10-18             | 0 | MWP            | 127.0.0.1 |   |
| sers and Security       | Richard        | 00:ff:9c:60:c9:96    | 2018-10-09<br>10:04:47 |                        | 0 | CLIENT-<br>TAG | 10.38.8.9 | 5 |
| Quality Factor Software | Eventide       | ::ffff:10.38.8.61    | 2018-10-08<br>15:11:48 | 2018-10-08<br>16:13:48 | 0 | MWP            | 127.0.0.1 |   |
| Change Password         | LANDER<br>SON  | ::ffff:10.53.100.47  | 2018-10-08<br>13:59:44 | 2018-10-08<br>15:13:08 | 0 | MWP            | 127.0.0.1 |   |
|                         | LANDER         | ::ffff:10.53.108.228 | 2018-10-01<br>07:58:34 | 2018-10-01<br>09:20:50 | 0 | MWP            | 127.0.0.1 |   |
|                         | LANDER<br>SON  | ::ffff:10.53.100.182 | 2018-09-06<br>09:28:55 | 2018-09-06<br>11:28:59 | 0 | MWP            | 127.0.0.1 |   |
|                         | LANDER<br>SON  | ::ffff:10.53.100.55  | 2018-09-05<br>07:24:40 | 2018-09-05<br>09:10:53 | 0 | MWP            | 127.0.0.1 |   |
|                         | LANDER         | ::fff:10.53.100.130  | 2018-08-31             | 2018-08-31             | 0 | MWP            | 127.0.0.1 |   |

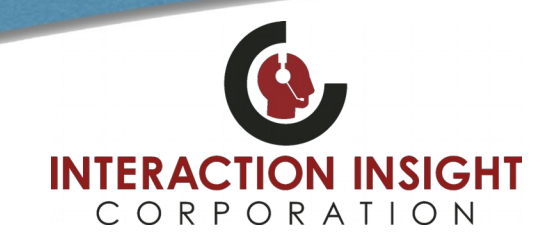

For each unique MAC address, you need to make a Workstation on the **Quality Factor Software: Agent Mapping** page. Click Add Workstation and enter a Name, Location (optional) and IP Address (optional) to provide context for the workstation, then select Dynamic and enter the MAC/KEY for this Workstation. This workstation is tied to the physical PC that is reporting the logged in user via WinUserTracker, so enter the Channel Names or Channel Numbers associated with any phones, radios, and/or screen capture agents that are answered at this workstation.

| Eventide<br>NexLog                                  | Cor                        | Configuration Manager |                                |  |  |  |  |  |  |
|-----------------------------------------------------|----------------------------|-----------------------|--------------------------------|--|--|--|--|--|--|
| Next Generation<br>Communications Logging Recorders |                            |                       | Eventide   Logout              |  |  |  |  |  |  |
|                                                     |                            |                       |                                |  |  |  |  |  |  |
| Home                                                | NEW WORKSTATION            |                       |                                |  |  |  |  |  |  |
| System                                              | Workstation Name:          |                       |                                |  |  |  |  |  |  |
| Basic Reports                                       | Workstation Location:      |                       |                                |  |  |  |  |  |  |
| Enhanced Reports                                    | Workstation Location.      |                       |                                |  |  |  |  |  |  |
| Networking                                          | IP Address:                |                       | ]                              |  |  |  |  |  |  |
| Recording                                           |                            |                       |                                |  |  |  |  |  |  |
| Archiving                                           | AGENT MAPPING              |                       |                                |  |  |  |  |  |  |
| Alerts and Logs                                     | <ul> <li>Static</li> </ul> | Dynamic               |                                |  |  |  |  |  |  |
| Users and Security                                  | MAC/KEY                    |                       | Tag position by web browser ID |  |  |  |  |  |  |
| Utilities                                           | MINORAL I.                 |                       |                                |  |  |  |  |  |  |
| Quality Factor Software                             | ASSOCIATED CHANNELS        |                       |                                |  |  |  |  |  |  |
| Skill Groups                                        | AUDOCIATED CHANNELED       |                       |                                |  |  |  |  |  |  |
| Answer Sets                                         | Channel Names:             |                       |                                |  |  |  |  |  |  |
| Answei Jets                                         | Channel Numbers:           |                       |                                |  |  |  |  |  |  |
| Questions                                           |                            |                       | -                              |  |  |  |  |  |  |
| Forms                                               |                            |                       |                                |  |  |  |  |  |  |
| Completed Evaluations                               | Add Cancel                 |                       |                                |  |  |  |  |  |  |
| Agents                                              |                            |                       |                                |  |  |  |  |  |  |
| Groups and Schedules                                |                            |                       |                                |  |  |  |  |  |  |
| Agent Mapping                                       |                            |                       |                                |  |  |  |  |  |  |
| Change Password                                     |                            |                       |                                |  |  |  |  |  |  |

This will tag these calls with the Windows user name in the USER\_ID metadata field.

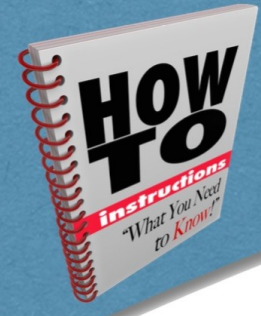

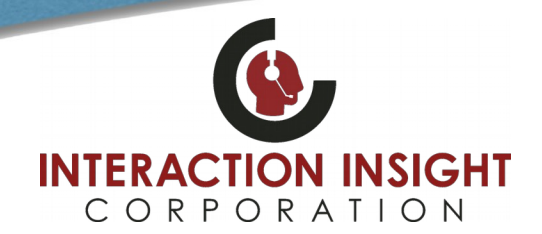

The Evaluations feature relies on the AGENT\_ID field and for this to be automatically populated, the AGENT\_ID field with the associated Agent for this user must be configured in the Associated User Account field of the Edit Agent page found at Quality Factor Software: Agents. Click **Add Agent** or highlight an existing agent to **Edit** their Associated User Account.

| Eventide<br>NexLog               | Configuration Manager   |        |                   |  |  |  |  |
|----------------------------------|-------------------------|--------|-------------------|--|--|--|--|
| Communications Logging Recorders |                         |        | Eventide   Logout |  |  |  |  |
| Home                             | NEW AGENT               |        |                   |  |  |  |  |
| System                           | AgentID:                |        |                   |  |  |  |  |
| Basic Reports                    |                         |        |                   |  |  |  |  |
| Enhanced Reports                 | Agent Name:             |        |                   |  |  |  |  |
| Networking                       | Associated User Account | [None] |                   |  |  |  |  |
| Recording                        |                         |        |                   |  |  |  |  |
| Archiving                        |                         |        |                   |  |  |  |  |
| Alerts and Logs                  | Submit Cancel           |        |                   |  |  |  |  |
| Users and Security               |                         |        |                   |  |  |  |  |
| Utilities                        |                         |        |                   |  |  |  |  |
| Quality Factor Software          |                         |        |                   |  |  |  |  |
| Skill Groups                     |                         |        |                   |  |  |  |  |
| Answer Sets                      |                         |        |                   |  |  |  |  |
| Questions                        |                         |        |                   |  |  |  |  |
| Forms                            |                         |        |                   |  |  |  |  |
| Completed Evaluations            |                         |        |                   |  |  |  |  |
| Agents                           |                         |        |                   |  |  |  |  |
| Groups and Schedules             |                         |        |                   |  |  |  |  |
| Agent Mapping                    |                         |        |                   |  |  |  |  |
| Change Password                  |                         |        |                   |  |  |  |  |

This Associated User Account name, which is chosen from the existing User accounts on the recorder, must match the Windows user name exactly. For example, if the Windows user names follow the pattern FirstInitial.LastName, then the recorder user name for Robert Davidson must also be R.Davidson as it will be for the Windows user name. Otherwise, the Associated User Account name will not match and the Agent ID field will not be populated.

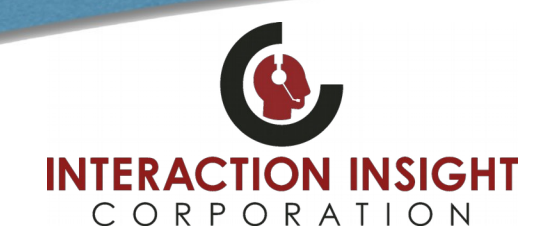

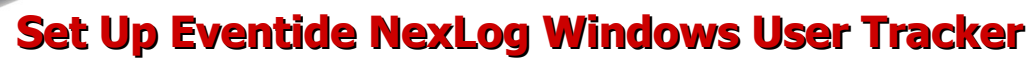

Once this is all configured, check the results by making a test call from the workstation. Search for the call with MediaWorks Plus and if not already visible, make the columns for User ID and Agent ID visible; see that the new call is tagged with both.

| ρ                | Sear | ch           | 6   | ) In | istan | t Reca | all             | 2                      | Browse         |              |           |                   |                   |                   |          |         |
|------------------|------|--------------|-----|------|-------|--------|-----------------|------------------------|----------------|--------------|-----------|-------------------|-------------------|-------------------|----------|---------|
| Filters O Search |      |              |     |      | ٥S    | earch  | Results as of 2 | 2020-01-28 10:05:24 (L | ITC -05:00:00) |              |           |                   |                   |                   |          |         |
| Ŧ                |      | Date 🔻       |     |      |       | -      |                 |                        |                |              |           |                   |                   |                   |          |         |
|                  | _    |              |     |      |       |        |                 |                        | Calltype       | Channel Name | User Id 🔺 | Agent Id          | Start Time        | End Time          | Duration | Caller  |
|                  |      | ← Jan 2020 → |     |      |       |        |                 | 8                      | CCSOPOS12      | abalcomb     | ABALCOMB  | 2020-01-28 00:25: | 2020-01-28 00:25: | 00:15             | 941-26   |         |
|                  |      |              | -   | 10/  | -     | -      | _               |                        |                | CCSOPOS12    | abalcomb  | ABALCOMB          | 2020-01-28 00:27: | 2020-01-28 00:28: | 01:14    | 941-26  |
|                  | 5    | IVI          | 1   | vv   | 1     | F      | 5               |                        | <i>•</i>       | CCSOPOS12    | abalcomb  | ABALCOMB          | 2020-01-28 00:29: | 2020-01-28 00:30: | 01:27    | 2212    |
|                  |      |              |     | 1    | 2     | 3      | 4               |                        | <i>⊡</i> ,     | CCSOPOS12    | abalcomb  | ABALCOMB          | 2020-01-28 01:32: | 2020-01-28 01:40: | 08:00    | SHERIF  |
|                  | 5    | 6            | 7   | 8    | 9     | 10     | 11              |                        | 8              | CCSOPOS12    | abalcomb  | ABALCOMB          | 2020-01-28 02:11: | 2020-01-28 02:11: | 00:08    | 989-34  |
|                  | 12   | 13           | 14  | 15   | 16    | 17     | 18              |                        | <b>_</b> ,     | CCSOPOS12    | abalcomb  | ABALCOMB          | 2020-01-28 02:12: | 2020-01-28 02:16: | 04:08    | 94129   |
|                  | 19   | 20           | 21  | 22   | 23    | 24     | 25              |                        | <i>⊡</i> ,     | CCSOPOS12    | abalcomb  | ABALCOMB          | 2020-01-28 02:24: | 2020-01-28 02:26: | 01:48    | OHIO (  |
|                  | 26   | 27           | 20  | 20   | 20    | 24     |                 |                        | 9              | CCSOPOS12    | abalcomb  | ABALCOMB          | 2020-01-28 02:26: | 2020-01-28 02:27: | 01:32    | Private |
|                  | 20   | 21           | -20 | 29   | 30    | 51     |                 |                        | <b>_</b> ,     | CCSOPOS12    | abalcomb  | ABALCOMB          | 2020-01-28 02:28: | 2020-01-28 02:29: | 00:49    | OHIO (  |
|                  |      |              |     |      |       |        |                 |                        | @ <b>)</b>     | CCSOPOS12    | abalcomb  | ABALCOMB          | 2020-01-28 02:31: | 2020-01-28 02:33: | 01:35    | FLORI   |
| Use Time Range   |      |              |     |      |       | e      |                 |                        | 8              | CCSOPOS12    | abalcomb  | ABALCOMB          | 2020-01-28 04:52: | 2020-01-28 05:03: | 11:27    | 941-46  |

Assuming you have already configured Agent Groups and Leaders, you can now set up a schedule to tag calls for Evaluation.

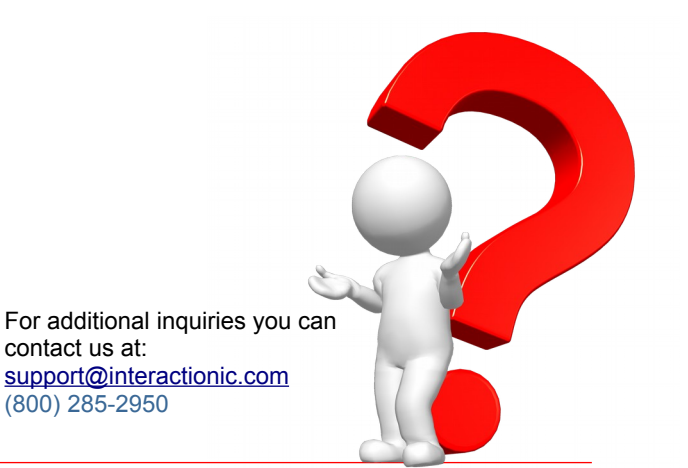